## Como gerar arquivo XML NFC-e

Acesse a opção Controle Fiscal | Manutenção Nota Fiscal Eletrônica | Exportação de xml de NFC-e ou use acesso pelo nome *hexportaxmlnfce*.

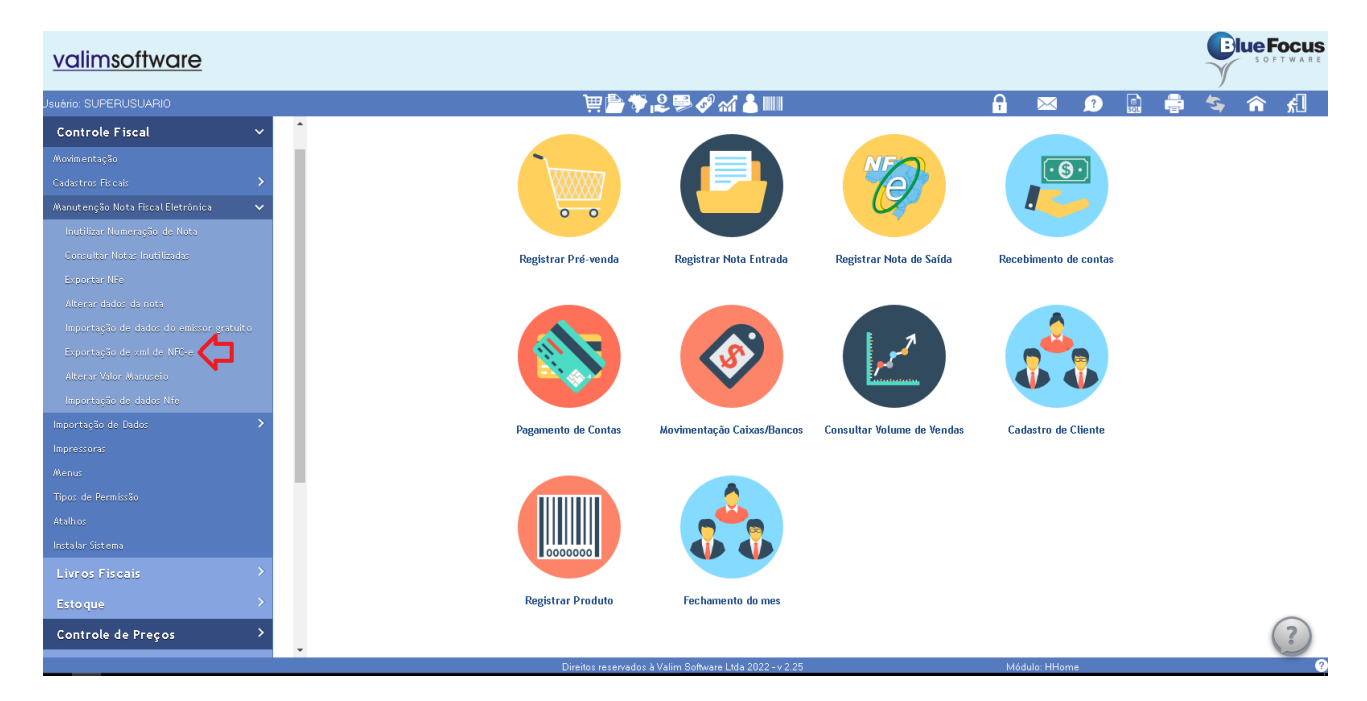

Na tela escolha o tipo de execução igual a "Geração de xml", informe a filial, a série da NFC-e e o período (Mês/Ano). Informe o ano com 4 dígitos.

| Tipo de execução | Geração de xml 💙                          |
|------------------|-------------------------------------------|
| Filial           | 1 🔄 SUPERMERCADO LTDA                     |
| Série            | 3                                         |
| Documento        | 0                                         |
|                  |                                           |
| Mês/Ano          | 4/ 2022                                   |
|                  | 🗹 Efetivadas                              |
|                  | 🗹 Canceladas                              |
|                  | 🗹 Inutilizadas                            |
|                  | 🔽 Environment de anvie de mete enveele de |
|                  | Enviar xml de cancelamento                |
|                  | Aiustar xml de cancelamento               |
|                  |                                           |
|                  |                                           |
|                  |                                           |
|                  |                                           |
|                  |                                           |
|                  |                                           |
|                  | Confirmar Fechar ?                        |

- A opção "Documento" é para quando houver necessidade de baixar o XML de uma NFC-e.
- As opções para marcar devem ser conforme a necessidade da contabilidade, orientamos inicialmente marcar todas opções.
- Esta tela deixa gravado as opções da última execução.

| Tipo de execução | Geração de xml 💙                      |   |
|------------------|---------------------------------------|---|
| Filial           | 1 SUPERMERCADO LIDA                   |   |
| Série            | 3                                     |   |
| Documento        | 0                                     |   |
| Mês/Ano          | 47                                    |   |
|                  | ✓ Efetivad                            |   |
|                  | Cancela Relatório gerado sem conteúdo |   |
|                  | 🗹 Inutiliza                           |   |
|                  | Enviarx Fechar 🖌                      |   |
|                  | Enviar xml de cancelamento            |   |
|                  | 🗹 Ajustar xml de cancelamento         |   |
|                  |                                       |   |
|                  |                                       |   |
|                  |                                       |   |
|                  |                                       |   |
|                  |                                       |   |
|                  | Confirmar Fechar                      | 2 |

Se mostrar esta mensagem "Relatório gerado sem conteúdo" ou "GERAÇÃO DE XML SEM ERROS. FAÇA O DOWNLOAD DO ARQUIVO E ENVIO PARA O SEU CONTADOR" é porque não há erros. Clique em "Fechar".

| Tipo de execução | Geração de xml ❤                      |  |
|------------------|---------------------------------------|--|
| Filial           | 1 SUPERMERCADO LTDA                   |  |
| Série            | 3                                     |  |
| Documento        | 0                                     |  |
|                  |                                       |  |
| Mês/Ano          | 5/ 2022                               |  |
|                  | Download de Arquivo                   |  |
|                  | Cancela Baixar Arquivo Sair           |  |
|                  |                                       |  |
|                  | Enviar xml do envio da nota cancelada |  |
|                  | Enviar xml de cancelamento            |  |
|                  | Ajustarixmi de cancelamento           |  |
|                  |                                       |  |
|                  |                                       |  |
|                  |                                       |  |
|                  |                                       |  |
|                  |                                       |  |
|                  | Confirmar Fechar                      |  |

Clique em baixar e envie para a contabilidade, geralmente salva na pasta de Downloads.

## Atenção

.

- Agora se listar erros, veja se há rejeição por NCM ou CST. Se for o caso, corrija no cadastro do produto.
- Verifique no PDV, conforme orientação abaixo.
- Ou entre em contato com o Suporte Valim Software.

| valimsoftware         |                 |                                                                                                    |                                                                                                    |                                                                                                    | SUPERMEI<br>Exportação de                                                                                                    | RCADOS<br>exml - NFCE                                                                                                    |         |     |        |    |     | B | S O FT | CUS<br>WARE |
|-----------------------|-----------------|----------------------------------------------------------------------------------------------------|----------------------------------------------------------------------------------------------------|----------------------------------------------------------------------------------------------------|----------------------------------------------------------------------------------------------------|----------------------------------------------------------------------------------------------------|---------|-----|--------|----|-----|---|--------|-------------|
| Usuário: SUPERUSUARIO |                 |                                                                                                    |                                                                                                    |                                                                                                    | )<br>                                                                                                    | l 🔗 xi 👗 🃖                                                                                                    |         | A   | $\sim$ | ?  | ) 🖶 | 5 | î      | £.          |
|                       | Conferência - A | onferência - Arquivo: hexportaxmlnfce19112.pdf                                                                                                    |                                                                                                    |                                                                                                    |                                                                                                    |                                                                                                    |         |     |        |    |     |   |        |             |
|                       | i 1 de 1        | Q                                                                                                    |                                                                                                    |                                                                                                    | - + ହ                                                                                                    | 🕶   🗅   A <sup>N</sup>   🖸                                                                                                    | 4 ~ ¥ ~ | 010 | 8      | \$ |     |   |        |             |
|                       |                 | Série 3<br>Docmte<br>106853<br>106854<br>106154<br>106155<br>106150<br>109130<br>109951<br>109951<br>109951<br>109951<br>109951<br>11920<br>111920<br>111924<br>111934<br>111934<br>111945<br>111945<br>111945<br>111945 | SUPERN           Period de 10           O Emissão           PARA DA EN MURERA           FALTA DE MURERA           FALTA DE MU | LERCADOS<br>0105/2022 а 3 31<br>VI Sistema<br>(ХА)<br>(ХА) | Vir XML Status NFE     OC Contropecta     OC Contropecta     OC CONTROPECta     OC CONTROPECta     OC C | Geração XML NPC-e<br>U SUPERMERCADO LTDA<br>Erro<br>Nota en Contingência<br>Nota en Contingência<br>Nota en contingência<br>Nota en contingência<br>Nota en contingência<br>Nota en contingência<br>Nota en contingência<br>Nota en contingência<br>Nota en contingência |         |     |        |    |     |   |        |             |

Veja a imagem abaixo, é na tela de venda do PDV, se clicar em "Funções" mostra as opções. Use "Auditoria" para verificar na Receita e enviar para o Blue Focus, faça isso para cada NFC-e com erro, se necessário use "Reenviar Retaguarda", este não verifica na Receita.

| Código                                                                                   | Descrição do Produto                                                                              |                                                                                     |                                                                                                |                                                                                                    |
|------------------------------------------------------------------------------------------|---------------------------------------------------------------------------------------------------|-------------------------------------------------------------------------------------|------------------------------------------------------------------------------------------------|----------------------------------------------------------------------------------------------------|
| Quantidade                                                                               | Valor Unitário                                                                                    | Desconto / Acréscimo                                                                | Valor Total                                                                                    |                                                                                                    |
|                                                                                          |                                                                                                   |                                                                                     |                                                                                                |                                                                                                    |
| Movimentações do Caixa<br>Sangria<br>Suprimento<br>Pagamentos e<br>Recebimentos<br>Baixa | Venda<br>Reimprimir Cupom<br>Reenviar Retaguarda<br>E-mail<br>Cliente Temporário<br>Local Entrega | Outros<br>Balança<br>Gaveta<br>TEF<br>Ativar Contingência<br>Retaguarda<br>Importar | Consulta<br>Código de Barras<br>Consulta Produto<br>Forma de Pagamento<br>Cliente<br>Pré-Venda | valimsoftware                                                                                                    |
| Quantidade de Itens                                                                      | Cancelamentos<br>Excluir Item<br>Cancelar Cupom (F11)<br>Sub Total                                | Exportar<br>Importar xml<br>Auditoria                                               | Vendas                                                                                         | Encerrar (PgUp) Quantidade (*) (FA)<br>(FA)<br>Funções (F9) Desconto (D) Consulta Código<br>de Baras (C)<br>Consulta Producto<br>(r2)<br>Cancelar Cupom<br>(F1) Cancelar (G)<br>Venda a Prazo(F7) Cartao Debito(F3) Cartao Credito(F4) |